# References & Recommendations

#### Jordan-Elbridge Dollars for SCHOLARS®

A Program of Scholarship America®

#### STEP-BY-STEP GUIDE ON REFERENCES AND RECOMMENDATIONS USING THE ONLINE STUDENT PROFILE

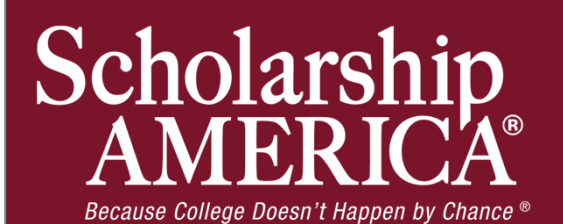

#### **Reference Email & Link**

From: Scholarship America [dollarsforscholars=scholarshipamerica.org@sendgrid.me] on behalf of Scholarship America [dollarsforscholars@scholarshipamerica.org] Sent: Tue 4/3/2012 11:32 AM

To: Paul Germscheid

Cc:

Subject: Another Student requested information for a Scholarship America Application

Paul Germscheid

A student, Test twentysix, has named you as a reference for a Scholarship America. You have been a reference in the past so your account is still open.

Please click on the link below, or copy and paste the URL below in your browser.

Use your current login and password to complete the required information for that student as soon as possible. If you do not remember your password, please click "forgot password".

http://public.dollarsforscholars.org/index.php?

section=referenceHome&action=home&autologinKey=3f844b7f5c1278838493d646d0e734e2.5.c1e58661d1dc78a6d4e1a1d460f21be7.1419874335

 As a reference, you have received this email with instructions. (If you did not receive this email, please check your spam folder.)

 The reference must click on the link provided in the email (or copy and paste the text) in order to submit the proper information.

## **Reference Log-in Page**

| Ele Edit View History Bookmarks Tools Help ChapterNet Scholarship Am Dollars for Sch Scholarship Am http://erLogin PEmail Marketin Scholarship Am Scholarship Am Scholarshi                                                                                                    | ship Am 🔡 ChapterNet Iss 🔅 http://<br>ome%26autolc 🏠 🔻 🕻 🕄 - Google                                                                       |
|----------------------------------------------------------------------------------------------------|----------------------------------------------------------------------------------------------------|
| ChapterNet Scholarship Am Dollars for Sch Scholarship Am http://er.Logn Scholarship Am Scholar<br>bublic.dollarsforscholars.org/index.php?section=referencesLogin&action=home&ret=section%3DreferenceHome%26action%3Dh<br>ChapterNet Scholarsforscholars.org/index.php?section=referencesLogin&action=home&ret=section%3DreferenceHome%26action%3Dh<br>ChapterNet Scholarsforscholars.org/index.php?section=referencesLogin&action=home&ret=section%3DreferenceHome%26action%3Dh<br>ChapterNet Scholarsforscholars.org/index.php?section=referencesLogin&action=home&ret=section%3DreferenceHome%26action%3Dh<br>ChapterNet Scholarsforscholars.org/index.php?section=referencesLogin&action=home&ret=section%3DreferenceHome%26action%3Dh<br>ChapterNet Scholarsforscholars.org/index.php?section=referencesLogin&action=home&ret=section%3DreferenceHome%26action%3Dh<br>ChapterNet Scholarsforscholars.org/index.php?section=referencesLogin&action=home&ret=section%3DreferenceHome%26action%3Dh<br>ChapterNet Scholarsforscholars.org/index.php?section=referencesLogin&action=home&ret=section%3DreferenceHome%26action%3Dh<br>ChapterNet Scholarsforscholars.org/index.php?section=referencesLogin&action=home&ret=section%3DreferenceHome%26action%3Dh<br>ChapterNet Scholarsforscholarsforscholars.org/index.php?section=referencesLogin&action=home&ret=section%3DreferenceHome%26action%3Dh<br>ChapterNet Scholarsforscholarsforscholar | ship Am   ;;; ChapterNet Iss   ;;; http://<br>ome%26autok: ☆ ▼ C   🚷 - Google                                                             |
| Program of Scholarship America      Control Control Contrector Control Control Control Contrector Control Control Control              |                                                                                                    |
|                                                                                                    | Parents         Parents: <u>Click Here to Log In</u> Counselors         Counselors: <u>Click Here to Log In</u> Students         Students |
| © Copyright Scholarship America, Inc. 2011, All rights reserved.                                                                                                    | et   Privacy Policy   💽   🗟   🔤   🛅                                                                                                    |
| 📑 Stall 🦉 🚈 🖳 🔛 🛣 A 🤍 🛣 🛄 ChapterNet Hap 🥥 Mozila Fretox 🛛 🔛 Microsoft Word                                                                                                    |                                                                                                    |

- The link provided in the email will send the reference to the log-in page.
- If it is the first time, they will need to create a password.
- If the person has been a reference in the past, he/she will already have an account set up and can log in here.

🚺 📃 10:33 AM

## Adding a Recommendation

| Mozilla Firefox     Ele Edit View History     ChapterNet | Bookmarks Tools Help                                                                                    | > Am ☐ http://erLogin 🖙 Email Marketin 💽 Scholarship Am 😭 C                                                                               | hapterNet Iss Chttp://erLogin Chttp://              |                                    |
|----------------------------------------------------------|----------------------------------------------------------------------------------------------------|----------------------------------------------------------------------------------------------------|-----------------------------------------------------|------------------------------------|
| public.dollarsforso                                      | cholars.org/index.php?section=referenceHome&act Dollars for SCHOLARS* A Program of Scholarship America* | on=home&autologinKey=3c063b1f3efdbd9fcef9d2e765ba4316.5.0fdcb8c1                                                                          | ☆ マ C Soogle                                        | Upon logging in,<br>to add a       |
|                                                          | My Information Please review and edit the following der                                                 | nographic information, if needed.<br><i>Updated</i>                                                                                       | 1 02/01/2012 by Joyce Peterson                      | recommendation,<br>select the "Add |
|                                                          | First Name<br>Last Name<br>E-mail address<br>Mailing Opt Out<br>Primary Phone                           | Joyce<br>Peterson<br><u>dfichtner@scholarshipamerica.org</u><br>No<br>507-931-0490                                                        |                                                     | Recommendation" button.            |
|                                                          | My Students<br>Please complete a recommendation for<br>detailed there. Once you have complete           | the following student(s). Click the "Add Recommendation" button and d the recommendation, you must click the "Submit Appraisal" button to | I follow the instructions<br>o complete the action. |                                    |
|                                                          | * Legal First Name<br>Michelle                                                                          | * Legal Last Name<br>Yu                                                                                                    | Add Recommendation                                  |                                    |
| 🦺 start 🛛 🥴 🚣                                            | © Copyright Scholarship America, Inc. 2011, Al rights reser                                             | red.   Help Ticket   Privacy Policy<br>p 🔮 Mozilla Firefox 🔐 Document 3 - M                                                               | 1 🖬 1 🔤 1 🔤 1 🖬 1 🔤 1                               | ↓<br>↓ 10:34 AM                    |

#### Submitting a Recommendation

\_\_\_\_\_

| 🕹 Mozilla Firefox                                                                                                    |                                                                                                    |  |  |  |  |  |
|----------------------------------------------------------------------------------------------------|----------------------------------------------------------------------------------------------------|--|--|--|--|--|
| Ele Edit View History Bookmarks Tools Help                                                                                                    |                                                                                                    |  |  |  |  |  |
| 🔆 ChapterNet 🔄 Scholarship Am 🗋 Dollars for Sch 🗋 Scholarship Am 📄 http://erLogin 🖉 Email Marketin 💿 Scholarship Am 🚼 ChapterNet Iss 🔹 http://erLogin                                                                                                    |                                                                                                    |  |  |  |  |  |
| ChapterNet Scholarship Am Dolars for Sch Scholarship Am Liftp://et.ogn 2femal Marketm @ Scholarship Am @ ChapterNet Ess. Liftp://et.org intp://<br>chapterNet Scholarship Am Physical Scholarship Am Physical Scholarship Am @ ChapterNet Ess. Liftp://et.org intp://<br>public.dolarsforscholars.org/index.prp?section=referenceHome8.autolognkey=30053b1f3efdbdforE9d2e765ba4316.5.0fdbde1 ☆ C & Cooje<br>Please select the most appropriate response to best describe what you know about the applicant. In<br>the narrative section at the bottom, you may type your response, or copy and paste from another<br>document.<br>The applicants choice of postsecondary<br>education program is<br>The applicants achievements reflect his/her<br>attainable goals is<br>The applicants ability to set realistic and<br>attainable goals is<br>The applicants ability to set realistic and<br>attainable goals is<br>The applicant sable to seek, find, and use<br>learning resources<br>The applicant demonstrates good problem<br>initiatve<br>The applicant's respect for self and others is | <ul> <li>Enter the information using the drop down boxes.</li> <li>Be sure to scroll down to ensure that all questions are answered.</li> <li>Add any additional comments. (If you have a letter already prepared for the student, copy and paste it in this box.</li> </ul> |  |  |  |  |  |
| e Copyright Sa                                                                                                    |                                                                                                    |  |  |  |  |  |
| Help Ticket, [ Privacy Policy, [ 🖬 ] 🔛   🛄 ] 😂                                                                                                    | V                                                                                                    |  |  |  |  |  |
| 🛃 start 🛛 🖗 🚣 🖸 🖤 🛣 🚳 ChapterNet Help 🔮 Mozila Frefox 🖤 Document3 - Mi                                                                                                    | 0 🛄 10:34 AM                                                                                                    |  |  |  |  |  |
|                                                                                                    |                                                                                                    |  |  |  |  |  |

| Subn                                                                       | nitting                                                                    | a Recomme                                                                                                    | endation                                                                              |
|----------------------------------------------------------------------------|----------------------------------------------------------------------------|----------------------------------------------------------------------------------------------------|---------------------------------------------------------------------------------------|
| cholarship A × Dollars for Sch ×                                           | Scholarship A × Chttp://erLogin                                            | 💉 🔊 Email Marketin × 💽 Scholarship A × 🏪 ChapterNet Iss × [                                                            | ]http:/n=                                                                             |
| olars.org/index.php?section=referenceHome&                                 | action=home                                                                | ☆ マ C 🚼 • Google                                                                                                    |                                                                                       |
| Dollars for<br>SCHOLARS®<br>A Program of Scholarship America®              |                                                                            | Logout                                                                                                    | <ul> <li>After clicking Save,<br/>you will be returned<br/>to this screen.</li> </ul> |
| My Information                                                             |                                                                            |                                                                                                    |                                                                                       |
| Please review and edit the following demographic information, if needed.   |                                                                            | Updated 03/07/2012 by Test Counselor Counselor-Last                                                                    | • To complete the process, click on                                                   |
| l ast Name                                                                 | Cour                                                                       |                                                                                                    | "Submit                                                                               |
| E-mail address                                                             | deb0                                                                       | 18@scholarshipamerica.org                                                                                              | Recommendation"                                                                       |
| Mailing Opt Out                                                            | No                                                                         |                                                                                                    |                                                                                       |
| My Students                                                                | · · · · · · · · · · · · · · · · · · ·                                      |                                                                                                    | <ul> <li>After submitting, you<br/>will receive a</li> </ul>                          |
| Please complete a recommendation<br>detailed there. Once you have complete | or the following student(s). Click the<br>ted the recommendation, you must | a "Add Recommendation" button and follow the inpactions<br>click the "Submit Appraisal" button to complete the action. | confirmation email                                                                    |
| * Legal First Name                                                         | * Legal Last Name                                                          |                                                                                                    |                                                                                       |
| Debtest                                                                    | Debtest                                                                    | 📝 Edit Recommendation Submit Recommendation                                                                            |                                                                                       |
|                                                                            |                                                                            |                                                                                                    |                                                                                       |
|                                                                            |                                                                            |                                                                                                    |                                                                                       |
| © Copyright Scholarship America, Inc. 2011, All rights re-                 | served.                                                                    | Help Ticket   Privacy Policy   🖪   📴   🔝   🚥   🛅   🛎                                                                   |                                                                                       |